# Welcome Everyone

## Christine Malone DeWayne Gibson

## HVACBizPro Training Proposals Module

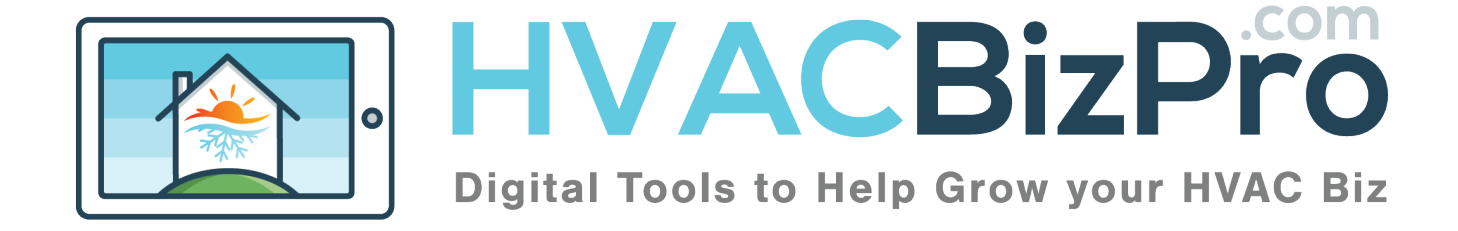

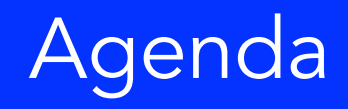

- Proposal Tab
- Navigating the Tab
- Creating and Copying a Template
- Different Ways to Create a Proposal

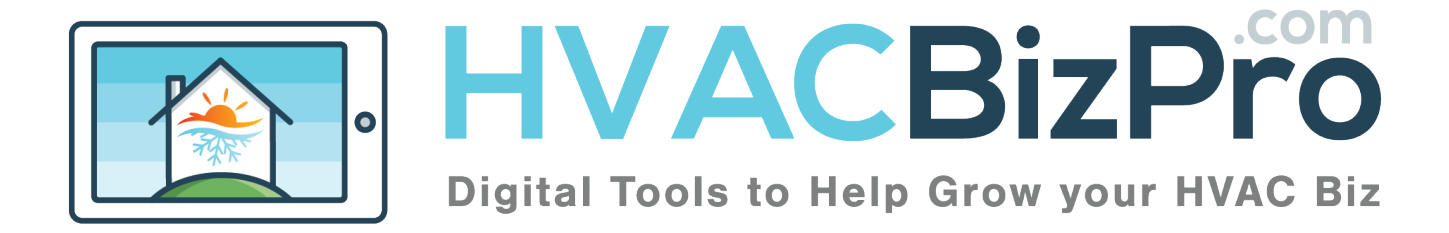

| 3                        |                 |                     |              |                           |                   |                   | Pi                    | rop          | OSa        | al -        | <b>Tab</b>              |
|--------------------------|-----------------|---------------------|--------------|---------------------------|-------------------|-------------------|-----------------------|--------------|------------|-------------|-------------------------|
|                          | VACE            |                     |              |                           |                   |                   |                       | Help         | Qw         | elcome DeV  | layne Gibson∽           |
| Dashboard                | Customers       | €<br>s Proposals    | Service Tick | ets Par                   | ts Dispa          | ) 🗋<br>atch Repor | ts Units              | More         |            |             |                         |
| Proposals<br>1.<br>All * | 2<br>All propos | sals •              | 3.           | <b>4</b> .<br>25 <b>-</b> | 5.<br>Creation Da | ite 🔹             | 6.<br>Descending Orde | ₹<br>97 - F  | 0          |             |                         |
| Status                   | Туре            | 8.<br>Title         |              | Rep                       |                   | Customer          | Phone                 | Opened       | Closed     | 9.<br>Sales | <u>10.</u><br>Edit/Open |
|                          | Customer        | 3.0 Ton Furnace wit | th Air 8-10  | DeWayne                   | e Gibson          | Donnell Gibson    | (904) 759 471         | 0 08/11/2017 | 00/00/0000 | 0.00        | 1                       |
|                          | Customer        | 2.5 Ton A/C Only 7/ | 117          | Shannon                   | Eardley           | Shannon Eardley   | (904) 260 262         | 2 08/11/2017 | 08/11/2017 | 17,122.70   | 1                       |
|                          | Customer        | 2.5 Ton A/C Only 7/ | <u>'17</u>   | Shannon                   | Eardley           | Shannon Eardley   | (904) 260 262         | 2 08/10/2017 | 00/00/0000 | 0.00        | 1                       |

- 1. Choosing this will show Won, Open, Lost, or Inactive.
- 2. This filter will allow you to see All, Templates, or Customer Proposals.
- 3. Enter a word and it will sort the database of ALL proposals. Customer and Template.
- 4. You can expand the number of templates beyond 25.
- 5. You can search by updated or open date.
- 6. This column puts the order in a "date" fashion.
- Once you have your search criteria entered you can click "GO" The Status of the proposals are listed as Yellow is Open, Green is Won, Lost is Red and Inactive is Blue.
- 8. Anytime you place your cursor over the titles of the columns you can sort the column.

TIP: You can adjust mass templates here. Open them up by searching with your criteria. Then hold down your control button and open each template to open them up in their own browser tab.

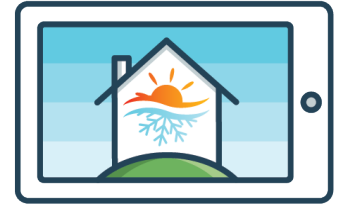

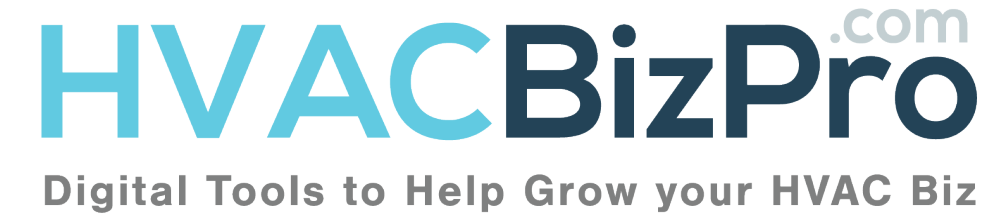

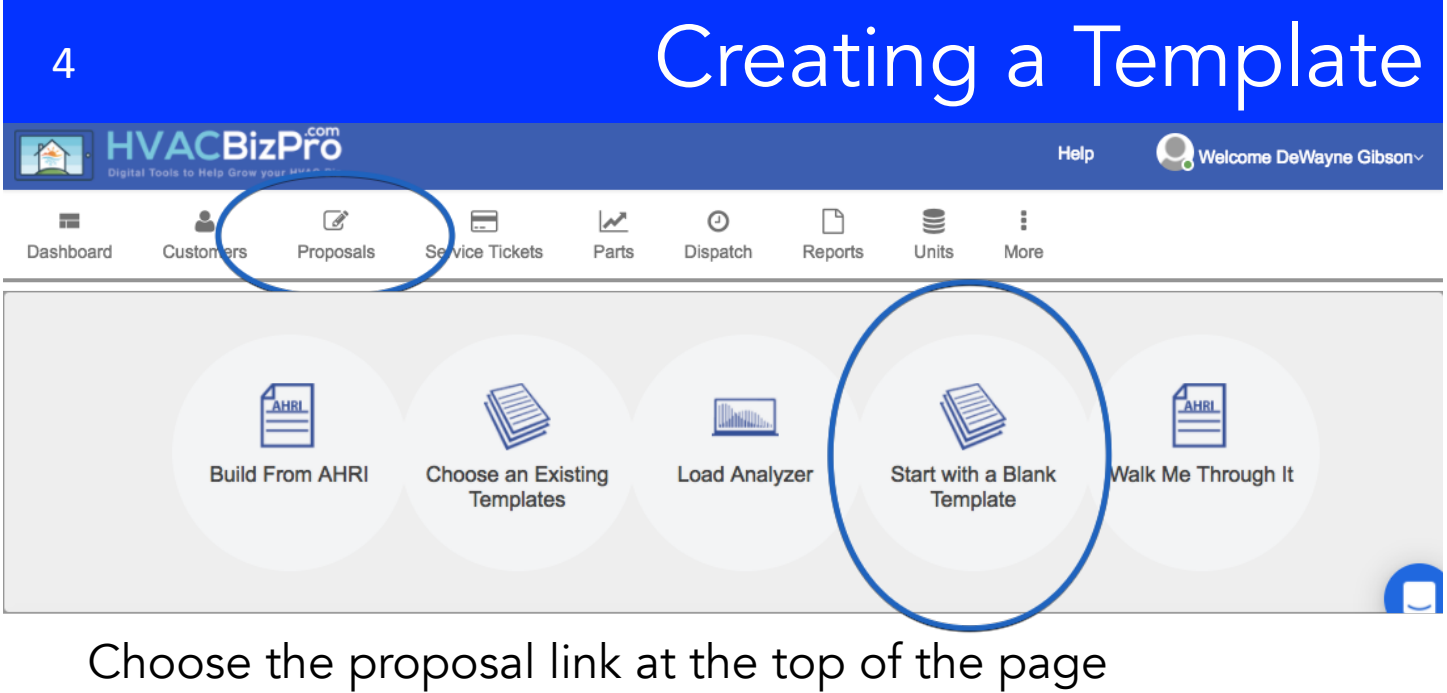

Choose the proposal link at the top of the pa Choose "Start with a Blank Template"

| Type 1_                        | Template                 |        |      | *      |
|--------------------------------|--------------------------|--------|------|--------|
| Title 🕹                        | 2.0 Ton HP Gibson 9-1-16 |        |      |        |
| Hide Prices 3.                 | Yes                      |        |      |        |
| Labor Cost Per Unit (\$) 4.    | 240                      |        |      |        |
| Quality Headers 5.             | Premium                  | Better | Good | Budget |
| Number of Units 6.             | 1                        | 1      | 1    | 1      |
| Unit 1 (O.D. Unit) 7.          |                          |        |      |        |
| Unit 2 (Coil / AHU) 8.         |                          |        |      |        |
| Unit 3 (Furnace/Aux<br>htr) 9。 |                          |        |      |        |
| Unit 4 🔟                       | ļ                        |        |      |        |

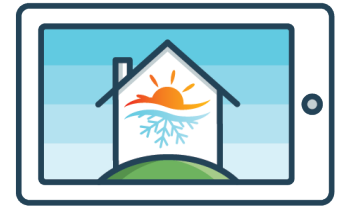

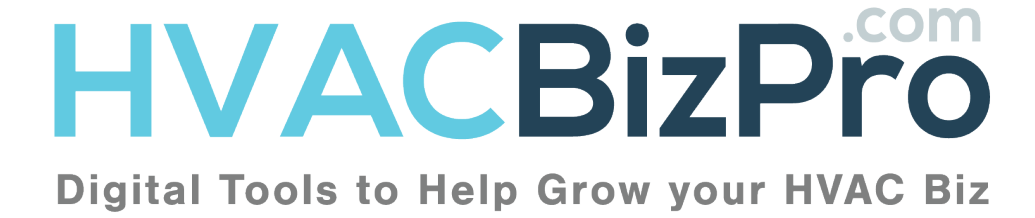

### Creating a Template

- 1. Change the drop down to a "Template"
- 2. Title the template. Size, Application, Person who created it, Date.
- 3. It isn't necessary to "Hide Prices" at this level, but you will be able to do that when you create the template for a customer.
- 4. This number is being pulled from the "Company Defaults" area. Labor cost per unit.
- 5. Quality Headers are being pulled from the "Quality Levels" in the "More" section of the Admin and Edits. Generally, a dealer would set these and never change them. However they can be changed even at the proposal level.
- 6. The number of units can be changed to reflect the number of systems that you are wanting to show on this proposal.
- 7. The first unit, must be the Outdoor unit. Just start typing the model and it will selectively minimize the model to what you are searching.
- 8. The second unit must be an evaporator coil, and/or an air handler. Putting a furnace here will not allow for AHRI to show in the dropdown.
- 9. The third unit must be the furnace. If you are installing a heat pump, you can list the auxiliary heater in the blank.
- 10. Use the fourth unit as a thermostat or accessory for the system.

Tip: Always start with the lowest size. Go through the template and choose every option that you wish to always show. Including Parts, CRD's, Included Services, and Upgrades.

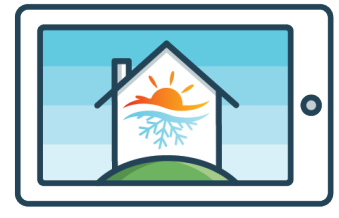

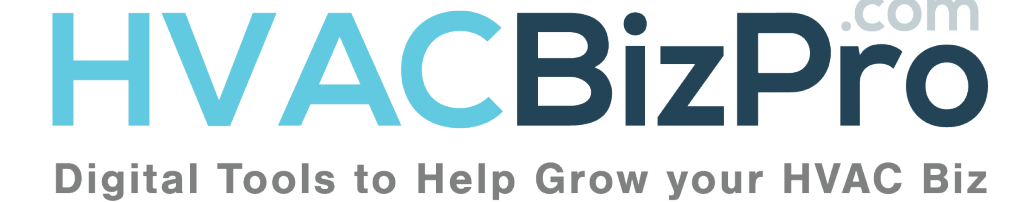

| 6                            | Crea             | ating a T        | emplate          | e - Parts        |
|------------------------------|------------------|------------------|------------------|------------------|
| .≟. Notes                    |                  |                  |                  |                  |
| 2. Special Parts             | Add special part | Add special part | Add special part | Add special part |
| Total Special Matls          | \$0              | \$0              | \$0              | \$0              |
| 3. Common Parts              | Add common part  | Add common part  | Add common part  | Add common part  |
| Total Common Matls           | \$0              | \$0              | \$0              | \$0              |
| Subtotal for units and parts | \$0              | \$0              | \$0              | \$0              |

- 1. Enter any notes here you want the customer to see about this option
- 2. Add any Special Parts to the option of the proposal. Special Parts appear on the proposal under "Special Inclusions
- 3. Add any Common Parts to the option of the proposal. Common Parts do not appear on the proposal, but they do appear in the cost of goods sold.

| SERVICE DETAILS | Included Services |                           |           |                             |        | Quality Le | vels |   |
|-----------------|-------------------|---------------------------|-----------|-----------------------------|--------|------------|------|---|
| 1.              | Active Details    | Details INSTALL AC SYSTEM |           | 3. Margin All 1 2 3 4<br>No |        |            |      | 4 |
| 2               | INSTALL HP SYS    | STEM                      | \$ 600.00 | 4. N                        | lo 🗌 ( |            |      |   |

- 1. This is the Included Services carried over from the Defaults.
- 2. Choose these and activate them for the proposal
- 3. You can assign their cost to each option over to the right.

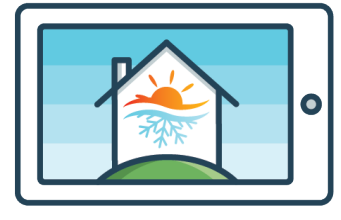

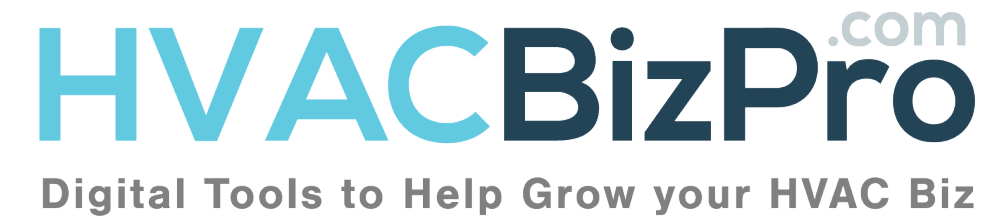

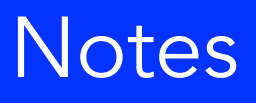

| <br> |
|------|
|      |
|      |
|      |
|      |
|      |
|      |
|      |

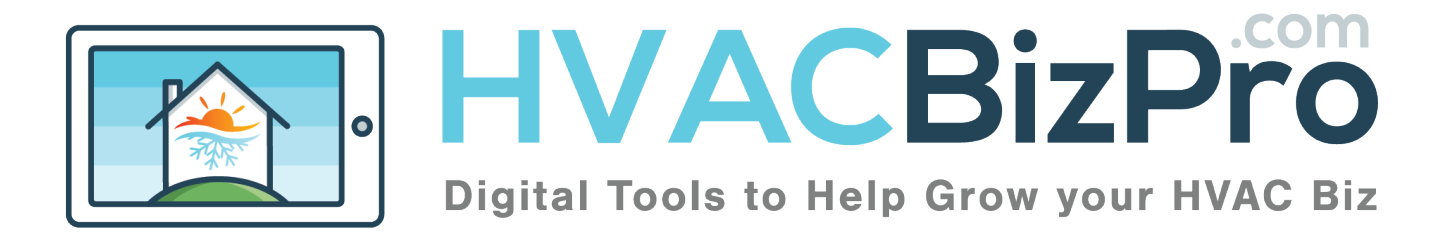

|   | $\sim$   |      |           | •       |      |
|---|----------|------|-----------|---------|------|
| 8 | Create a | lemp | late – Fi | nancial | Area |

| 1. Labor                             | 1        | 1        | 1        | 1        |
|--------------------------------------|----------|----------|----------|----------|
| 2. 🗖 Tax %                           | 8.60     | 8.60     | 8.60     | 8.60     |
| COGS                                 | \$240.00 | \$240.00 | \$240.00 | \$240.00 |
| 🗖 GM %                               | 39       | 42       | 44       | 45       |
| Gross Profit from Margin             | \$153.44 | \$173.79 | \$188.57 | \$196.36 |
| Price Before Gross Profit<br>Dollars | \$393.44 | \$413.79 | \$428.57 | \$436.36 |
| GP \$                                | 0        | 0        | 0        | 0        |
| GP \$ Unit                           | 0        | 0        | 0        | 0        |
| GP \$ Total                          | \$0.00   | \$0.00   | \$0.00   | \$0.00   |
| Price Before Commission              | \$393.44 | \$413.79 | \$428.57 | \$436.36 |
| Commission %                         | 10       | 8        | 6        | 2        |
| Commission Total                     | \$43.72  | \$35.98  | \$27.36  | \$8.91   |
| Price before financing               | \$437.16 | \$449.77 | \$455.93 | \$445.27 |
| Burdown Rate %                       | 18       | 8        | 5        | 5        |
| Buydown Cost                         | \$95.96  | \$39.11  | \$24.00  | \$23.44  |
| Selling Price before CRDs            | \$533.12 | \$488.88 | \$479.93 | \$468.71 |

- Enter the labor unit you wish to assign to this proposal. Notice this assignment is "1", and our labor per unit is \$240. Then notice our labor is listed as \$240.
- 2. When you check the boxes off to the left notice the template grays out the fields on the template. This means that the template is obeying the "Company Defaults" area.
- If we were to uncheck the box as listed by the circled "Buydown Rate %" it would allow us to change this particular template.

TIP: The GP\$ function is not being used on this proposal as you see the GP\$'s equal zero. If we had selected the GP\$ to equal our labor units in the company default, this would equal "1". The value of our labor units.

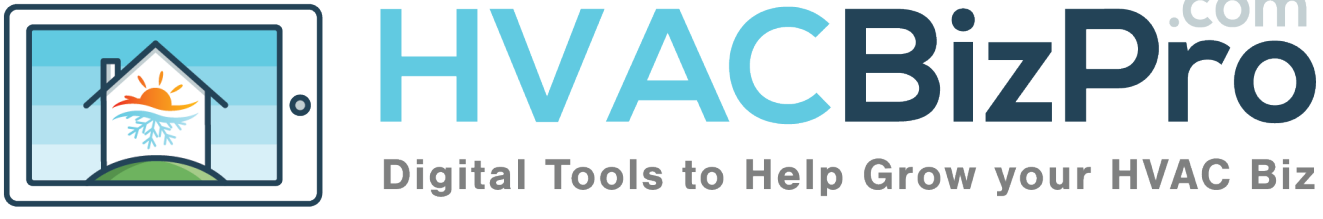

| 9                               | Cre                         | ating                    | a Ter                  | npla      | te   | - C            | RD  |
|---------------------------------|-----------------------------|--------------------------|------------------------|-----------|------|----------------|-----|
| CREDITS<br>REBATES<br>DISCOUNTS | •                           |                          |                        |           |      |                |     |
|                                 | Credits/ Rebates/ Discounts |                          |                        |           |      | Quality Levels | ×   |
|                                 | Active Details              | Method Cap<br>9 * 300.00 | Apply to Selling Price | % or \$ A | JI 1 | 2 3            | 4 x |

 All of these CRD's are coming from the "Company Defaults". You can choose to activate them to the template and assign them to the quality level they are associated with.

| UPGRADES | •      |          |                                                                                                    |               |       |                                                                                                    |     |   |         |        |   |   |
|----------|--------|----------|----------------------------------------------------------------------------------------------------|---------------|-------|----------------------------------------------------------------------------------------------------|-----|---|---------|--------|---|---|
|          |        |          |                                                                                                    |               |       |                                                                                                    |     |   | Quality | Levels |   | × |
|          | Active | Approved | Details<br><b>Infinity Air<br/>Purifier</b><br>Traps and Kills Air<br>Pollutants: Purifies,<br>Doesn't merely Filter<br>The award-winning | Price 1250.00 | Photo | Video<br><iframe <br="" width="420">height="315"<br/>src="http://www.youtu<br/>be.com/embed/ed5Fl<br/>shUTyA"<br/>frameborder="0"</iframe> | All | 1 | 2       | 3      | 4 |   |

- 1. The upgrades area works much like the CRD area. Except there is one more option.
- 2. You can add the option to the template by choosing the "Approved" option. This will put it into the proposal as an option or an upgrade. Again, assigning them to each option is off to the right under quality levels.

Once you have completed this page, please click Save at the bottom of the page.

TIP: Do not offer too many upgrades and/or options to the customer. The customer will experience what is called paralysis by analysis. Too many options, means confusion to say "YES".

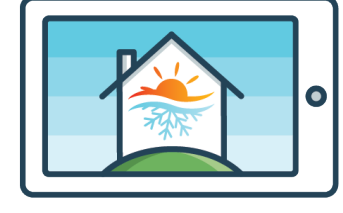

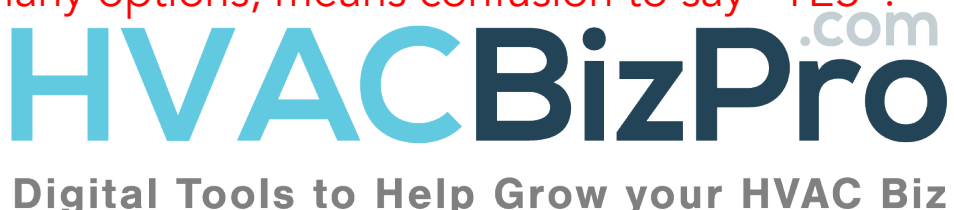

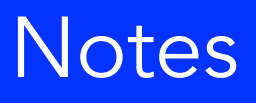

| <br> |
|------|
|      |
|      |
|      |
|      |
|      |
|      |
|      |
|      |
|      |
|      |
|      |
|      |
|      |
|      |
|      |
|      |
|      |
|      |
|      |
|      |
|      |
|      |
|      |
| <br> |
|      |
|      |
|      |
|      |

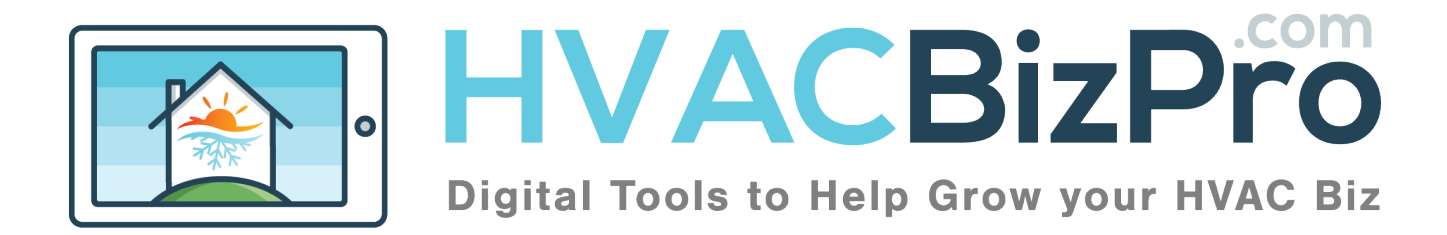

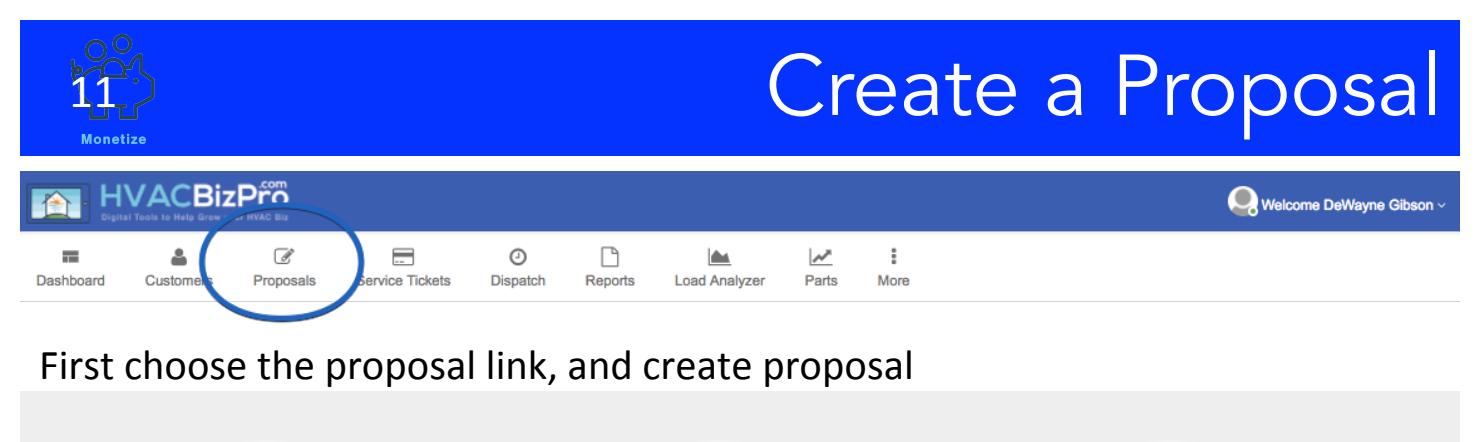

|                 |                                 | Illimition.   |
|-----------------|---------------------------------|---------------|
| Build From AHRI | Choose an Lxisting<br>Templates | Load Analyzer |
|                 | -0                              |               |

As a sales-rep or technician you will have three options. For this example we are going to choose "Choose and Existing Template"

| Template Proposals                          |            |                               |
|---------------------------------------------|------------|-------------------------------|
| Home / Create Proposal / Template Proposals |            |                               |
| Title 👻 🗓                                   | 25         | GO                            |
|                                             |            |                               |
|                                             |            |                               |
| Title                                       |            | Action                        |
| 3.0 Ton Furnace with Air 8-10               | <u>2</u> . | Create Proposal from Template |

When you click "Choose and existing template" you will see all of the templates created by the admin.

- 1. You can search for the template you want to see by entering it here. Once you find the one you want...
- 2. You can choose "Create Proposal from Template"

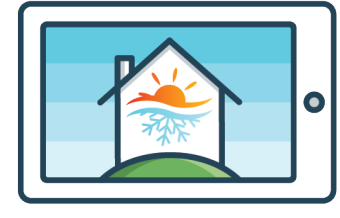

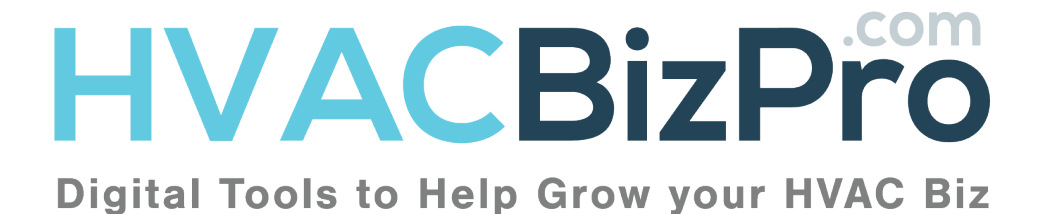

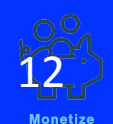

#### Create a Proposal

| Status                                         | Open -                      |
|------------------------------------------------|-----------------------------|
| Title                                          | 1. 3.0 Ton HP Gibson Microf |
| Hide Prices                                    | Yes                         |
| Customer                                       | 2.                          |
| Install Address                                | 3.                          |
|                                                | <u>a</u> . Save             |
| Please Save Before editing anything below this |                             |

- 1. Change the title from the title listed as the template.
- 2. Start typing the customer's address and you should see the customer pull up. If they do not, you will need to add them to the database before you proceed any further.
- 3. If there is a different address for the home than the customer's address, enter it here. Otherwise, leave this blank.
- 4. Once you have completed these, then click "Save" before moving any further. Assuming there aren't any changes that are required you can print the proposal for the customer and be complete with the modification of the proposal.

| <sup>1</sup> .Hide Prices               | Yes                                                                                    |
|-----------------------------------------|----------------------------------------------------------------------------------------|
| 2. Hide Unit Descriptions               | Yes                                                                                    |
| <sup>3</sup> Hide Unit Warranty<br>Info | Yes                                                                                    |
| 4Hard Copy                              | HVACproposals.com-640947-customer-30-Ton-HP-Gibson-Microf-August-15-2017-11-12-06.html |

- 1. 1, 2, 3 You can Hide Prices, Descriptions and the Unit Warranty from the proposal here.
- 4. Each you click save it keeps a hard copy. You can always copy from here.

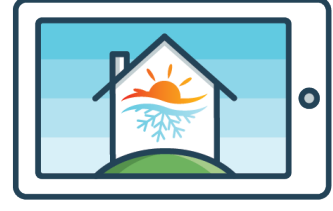

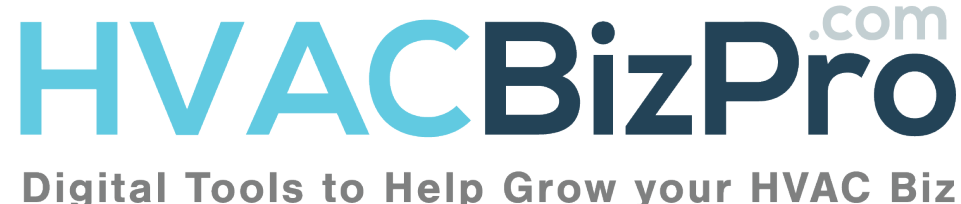

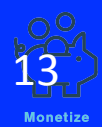

## Modifying the Proposal

| Status             | Open                                                                                                    |
|--------------------|----------------------------------------------------------------------------------------------------|
| Date Opened        | 08-15-2017                                                                                                    |
| Customer           | Donnell Gibson                                                                                                    |
| Sales Rep          | DeWayne Gibson                                                                                                    |
| No Follow up Email |                                                                                                    |
| Email Subject      | ESS1 proposal for Donnell Gibson                                                                                                    |
|                    |                                                                                                    |
| Email Contents     |                                                                                                    |
|                    |                                                                                                    |
|                    | B I U S X <sub>c</sub> X <sup>2</sup>   I <sub>x</sub> ] [= = + + +   17 00   E = = = =   +1 1 ⋅ E- ] ∞ ⊲ №                                        |
|                    |                                                                                                    |
|                    | Styles - Fornat - Font - Size - A- Q- X II ?                                                                                                    |
|                    | This is the initial email. You can modify this email to your company's liking. You will want to click the link at the bottom to view the proposal. |
|                    | Please see the requested proposal at:<br>http://hvacbizpro.com/plok/3zYvo                                                                          |
|                    |                                                                                                    |
|                    |                                                                                                    |

When you want to email the proposal you are can send it to the customer and yourself. The customer will receive the proposal the first day you send it, the third day, the second week, and the fourth week. We will only stop sending the proposal if:

- 1. You choose the option to not follow up with emails. That option is on the email window.
- 2. The proposal is changed from Open to Won, Lost or Inactive.

The content of the first email can be changed by free-texting in the box below the HTML editor. You can add links, pictures etc., Event the Subject line can be changed. When you email this link to the customer, they will receive it with your message and a link. There are some cases where the customer cannot view the link. This is because they have their email set up for Richtext and not HTML. You see this many times with people using AOL or Outlook. Simply ask them to copy the URL link into a browser and they will be able to view it.

Once they receive the email, they can choose the system they wish via digital signature.

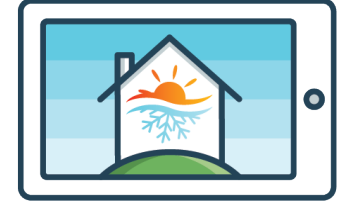

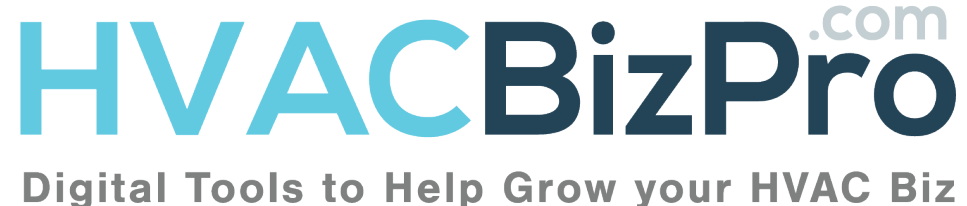

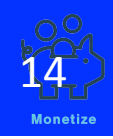

### **Final Thoughts**

From this point in the proposal, we recommend you work on practice proposals to see how adding labor, services, parts and CRD's affect the proposal.

Upgrades are not a part of the price unless you "approve" them to be included. Even then the stated price is the selling price.

General issues to consider:

- We get requests occasionally on the programs speed. Some times there are program issues, but some times the issues are local to the users device. Please follow these steps to make sure the program's speed is optimum on your device.
- a. When you move from one wifi connection to another, close down your wifi and reopen it with the new connection.
- b. Clear out the cache on your computer very regularly. When we update the files in our program, your browser is storing our files to optimize time. If we re-write the file, your browser can become confused about what it is seeing. Sometimes new features won't even appear on your device.
- c. Check your wifi connection speed. You can run this by going to "Speed Test" in Google.
- d. Make sure you have the latest update on your browser. Google and Firefox are continually updating their software. It is imperative you have the latest version.
- e. Make sure you have the latest Operating System for your device. An outdated operating system can be the difference between seeing a feature and not.
- f. Finally, NEVER EVER USE INTERNET EXPLORER FOR OUR PROGRAM.

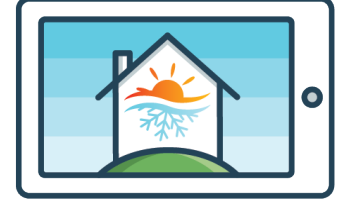

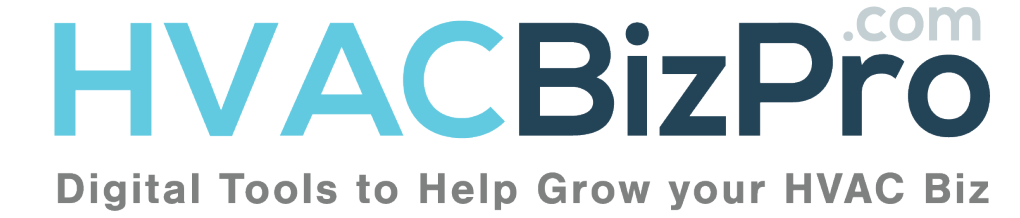

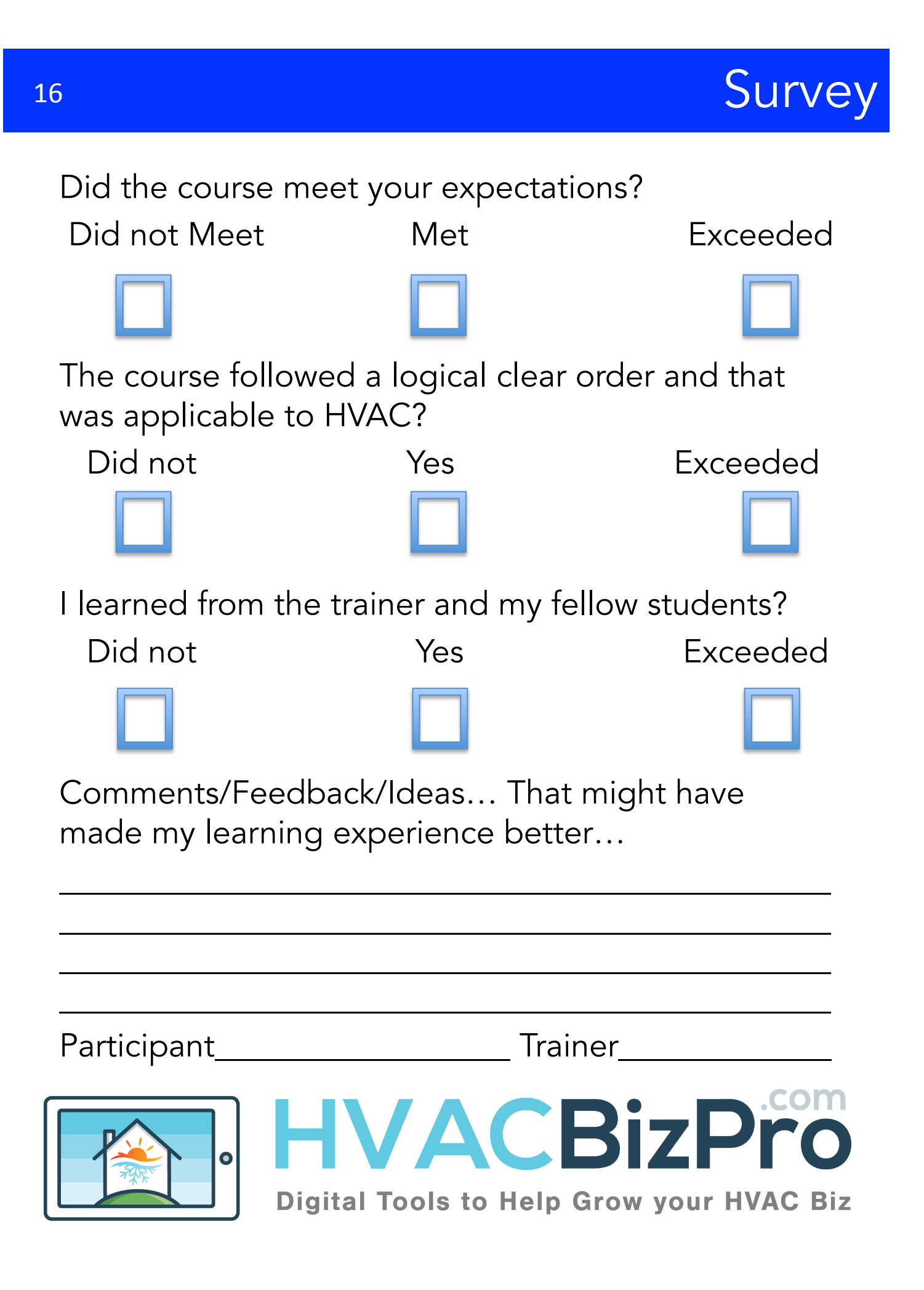